# 全国印刷委托书备案系统

# 用户手册 (出版单位)

编制日期: 2024年06月

| 1. 引言           | 3  |
|-----------------|----|
| 1.1 <b>编写目的</b> | 3  |
| 2. 出版单位操作介绍     | 4  |
| 2.1. 登录、注册      | 4  |
| 2.2. 系统首页       | 4  |
| 2.3. 委托书管理      | 10 |
| 2.3.1. 印刷委托书    | 10 |
| 2.3.2. 装订委托书    | 18 |
| 2.4. 常用合作企业     | 23 |
| 2.5. 企业信息       | 25 |
| 2.6. 数据统计       | 26 |

目录

# 1. 引言

# 1.1. 编写目的

本手册旨在协助用户迅速掌握全国印刷委托书备案系统的操作流程,介绍操 作流程和功能服务及使用方法。通过阅读手册,用户将能够高效地完成委托书备 案业务,提升工作效率。

# 2. 出版单位操作介绍

#### 2.1. 登录、注册

用户打开浏览器,输入网址 https://login.nppa.gov.cn,通过用户名+密码或手机号+验证码方式均可登录。

注册: 在宣传文化政务服务平台中, 用户可点击页面顶端的【用户指引】以 查阅有关注册、维护经办人等操作的详细指导。

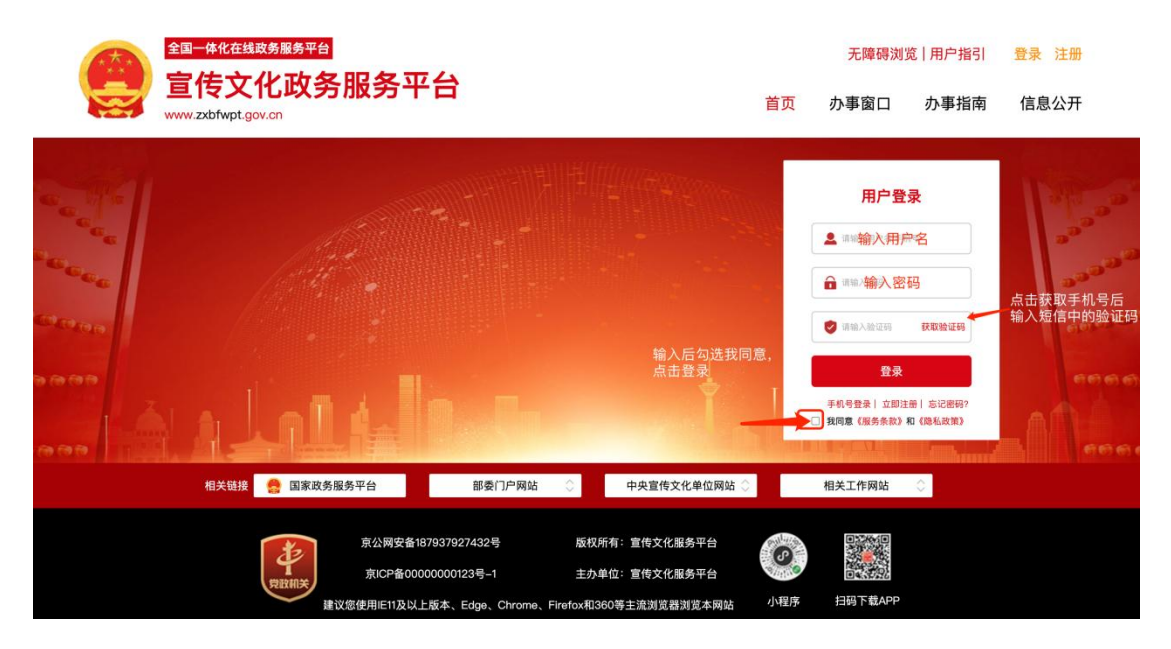

登录页面

### 2.2. 系统首页

出版单位的首页主要包括业务数据统计、通知公告、法律法规、单位印刷统 计量、数据看板,并展示本单位相关数据。

| 🚇 全国印刷委托书备      | 案系统                                   | 2<br>中站内信                                            | 欢迎您, 出版单位 – Chuban123   ≻ |
|-----------------|---------------------------------------|------------------------------------------------------|---------------------------|
| G 首页            | 至 首页 站内信通知 × 委托书管理 ×                  |                                                      |                           |
| 受托书管理           | 业务数据统计                                | 通知公告                                                 | 法律法规 更多 >                 |
| 梁 常用合作企业 梁 企业信息 | 2<br>Cyzłesą 🔁 Cesą                   | 0 通知<br>對省高東完成量 0 当前進回量                              | 2023–10–17 20:31          |
| ④ 数据统计          |                                       |                                                      |                           |
|                 | 单位印刷统计量                               | 近一周 ~ 数据看板                                           |                           |
|                 | 数量<br>1                               | <ul> <li>图书 ● 期刊</li> <li>申报总量</li> <li>2</li> </ul> | ~                         |
|                 |                                       | 10上月 ~*                                              | 200%                      |
|                 |                                       | 图书印刷量                                                | _                         |
|                 |                                       | 1 级上月 ~*                                             | 100%                      |
|                 |                                       | 期刊印刷量                                                |                           |
|                 | о<br>11. 12. 13. 14. 15.<br>В В В В В | 1<br>16 17 18<br>日 日 日 短上月 <del>、</del>              | 100%                      |
|                 | 首                                     | 页                                                    |                           |

(1) 业务数据统计

① 已发起备案量:本单位所提交的委托书备案申请数量统计;

② 已备案量:本单位所提交的委托书备案,备案状态为已备案的数量统计;

③ 跨省备案完成量:本单位所提交的委托书备案,备案状态为已备案的数据中为跨省业务的数量统计;

④ 当前退回量:本单位所提交的委托书备案申请,印刷企业操作退回的数量统计。

| 🚇 全国印刷委托书备                                              | 案系统                                                                                                    | (2)<br>白姑内信  欢迎您, 出版单位 – Chuban123 ~ |
|---------------------------------------------------------|----------------------------------------------------------------------------------------------------|--------------------------------------|
| 命 首页                                                    | Ξ: 首页 法律法规 ×                                                                                                    |                                      |
| ₿ 委托书管理                                                 | 业务数据统计                                                                                                    | <b>通知公告 法律法规</b> 更多 >                |
| <ul> <li>デ用合作企业</li> <li>企业信息</li> <li>な数据统计</li> </ul> | 2         2         0         0         1         1         1         1         1         1         1         1         1         1         1         1         1         1         1         1         1         1         1         1         1         1         1         1         1         1         1         1         1         1         1         1         1         1         1         1         1         1         1         1         1         1         1         1         1         1         1         1         1         1         1         1         1         1         1         1         1         1         1         1         1         1         1         1         1         1         1         1         1         1         1         1         1         1         1         1         1         1         1         1         1         1         1         1         1         1         1         1         1         1         1         1         1         1         1         1         1         1         1         1         1         1         1 | 法律法规 2023-10-17 20:32                |
|                                                         | 单位印刷统计量 近一周 ~                                                                                                    | 数据看板                                 |
|                                                         | 数量<br>1                                                                                                    | 中报总量<br>2<br>税上月 🛩 200%              |
|                                                         |                                                                                                    | 图书印刷量<br>1<br>税上月 / 100%             |
|                                                         | 0<br>11<br>11<br>12<br>13<br>14<br>15<br>16<br>17<br>18<br>日<br>日<br>日<br>日<br>日<br>日<br>日<br>日<br>日<br>日<br>日<br>日<br>日<br>日<br>日<br>日<br>日<br>日                                                                                                    | 期刊印刷量<br>1<br>税上月 🖌 100%             |

首页 – 业务数据统计

(2) 通知公告

可查看由国家新闻出版署发布的所有通知公告内容,点击【标题】快速查看 详情;

点击【更多】跳转通知公告页面,列表中点击【查看】可查看该条详情内容。

| 2 全国印刷委托书                                                                                                    | 各案系统<br>⇒ 前面 ●托书管理 × 通知公告详情 ×                     | CY追对语 死避恶,出版单位 – Chuban123_sd ~                                   |
|----------------------------------------------------------------------------------------------------|---------------------------------------------------|-------------------------------------------------------------------|
| <ul> <li> <b>首页</b> <ul> <li>             委托书管理             常用合作企业             常用合作企业             企业信息         </li></ul> </li> <li>         予報報続计         <ul> <li>             や報報続计         </li></ul> </li> </ul> | 业务数据统计<br>● 0 0 0 0 0 0 0 0 0 0 0 0 0 0 0 0 0 0 0 | ● ● ● ● ● ● ● ● ● ● ■ 前 □ 田 ■ ● ● ● ● ● ● ● ● ● ● ● ● ● ● ● ● ● ● |
|                                                                                                    | 单位印刷统计量                                           | 近一周 <b>数据看板</b>                                                   |
|                                                                                                    | 2010 1                                            | ● 那书 ● 期刊<br>平按志重<br>4<br>较上月 → 0%                                |
|                                                                                                    |                                                   | 图书印刷量<br>2<br>较上月 🛰 -33.33%                                       |
|                                                                                                    | - Pra<br>- Pra<br>- Stat                          | 期刊印刷量<br>2<br>2<br>段上月 ~ 100%                                     |

首页 – 通知公告

| 💮 全国印刷委托书 | 备案系统      |                 |         |               |                  | 中站内信 欢迎  | 迎您, 出版单位 – Chuban123_sd |    |
|-----------|-----------|-----------------|---------|---------------|------------------|----------|-------------------------|----|
| ω 首页      | ➡ 首页 委托   | E书管理 × 通知公告详情 > | 通知公告 ×  |               |                  |          |                         |    |
| ☑ 委托书管理   | 通知公告      |                 |         |               |                  |          | 点击重置清空查询内容<br>1         | In |
| 逦 常用合作企业  | 公告标题 请输入公 | 2告标题 搜索         | 通知公告标题, | 支持模糊搜索        | 点击查询可查           | 找所输入标题内容 |                         |    |
| ፼ 企业信息    | 序号        | 标题名称            |         | 文章类型          | 发布时间             |          | 操作                      |    |
| ⑤ 数据统计    | 1         | 通知              |         | 通知公告          | 2023-09-27 15:39 |          | 查看                      |    |
|           |           |                 |         | 共1条 10%/页 ~ ) | < 1 → 前往 1 页     | 点击查看,    | ,查看通知公告内容               |    |
|           |           |                 |         | 通知公告更多        | 列表               |          |                         |    |

(3) 法律法规

可查看由国家新闻出版署发布的所有法律法规内容,点击【标题】快速查看 详情;

点击【更多】跳转法律法规页面,列表中点击【查看】可查看该条详情内容。

| 🚇 全国印刷委托书备 | 案系统                 | (0)<br>中的内信   效温思、出版单位 – Chuban123_sd ~ |
|------------|---------------------|-----------------------------------------|
| ぬ 首页       | <ul> <li></li></ul> |                                         |
| 🗈 委托书管理    | 业务数据统计              | 通知公告 法律法规 更多》                           |
| 常用合作企业     |                     | 法律 2023-09-27 15:39                     |
| 교 企业信息     | こ 次 記 会 案 題         | 「「「」」の「「」」の「「」」の「「」」の「」」の「「」」の「」」の「」」の「 |
| ④ 数据统计     |                     |                                         |
|            | 单位印刷统计量             | 近                                       |
|            | 20月 1               | ● EFF ● 第刊 申报总量                         |
|            |                     | <b>4</b><br>较上月 → 0%                    |
|            |                     | 图 ± c n 图 · 册                           |
|            |                     | 2                                       |
|            |                     | 较上月 🛰 -33.33%                           |
|            |                     | 期刊印刷量                                   |
|            |                     | 2 101% 较上月 ~ 100%                       |
|            |                     | йн 19<br>Н                              |

首页 – 法律法规

| 🚇 全国印刷委托书备     | 案系统                 |           |                | 2000年1月1日        | 欢迎您, 出版单位 – Chuban123 🏏 |
|----------------|---------------------|-----------|----------------|------------------|-------------------------|
| G 首页           | 董贞 法律法规 >           |           |                |                  |                         |
| 🖹 委托书管理        | 法律法规                |           |                |                  | 点击重置清空查询内容              |
| 要常用合作企业 雨 企业信息 | <b>法规标题</b> 请输入法规标题 | 搜索法律法     | 规标题,支持模糊搜索     | 点击查询可查找所输入内容     | Q 查询 重置                 |
|                | 序号                  | ↓<br>标题名称 | 文章类型           | 发布时间             | 操作                      |
|                | 1                   | 法律法规      | 法律法规           | 2023-10-17 20:32 | 宣看                      |
|                |                     |           | 共1条 10条/页 >> く | → 前住 1 页         | 点击查看,查看通知公告             |

#### 法律法规更多列表

(4) 站内信

委托书备案状态可通过站内信进行提示,最新通知内容将优先展示,点击【标题】快速查看详情;

点击【更多】跳转站内信更多页面,列表中点击【查看】可查看该条详情内容。

| 🚇 全国印刷委托书籍 | 業系統                 |              | <b>梁</b> 内信          | 欢迎您, 出版单位 – Chuban123_sd 🎽 |
|------------|---------------------|--------------|----------------------|----------------------------|
| ぬ 首页       | 更 首页 委托书管理 ×        | <b>▼</b> 站内  | 数量提示                 | 更多 >                       |
| 🗈 委托书管理    | 业务数据统计              |              |                      | 查看更多                       |
| 圆 常用合作企业   |                     | _            |                      |                            |
| ᡂ 企业信息     | 0 E 0 E 0 E Massing | (g)          |                      |                            |
| ④ 数据统计     |                     |              | 暂无数据                 |                            |
|            | 单位印刷统计量             | 近一.          |                      |                            |
|            | 政權                  |              |                      |                            |
|            | 1                   |              | <b>4</b><br>较上月 → 0% |                            |
|            |                     |              |                      |                            |
|            |                     |              | 图书印刷量<br>2           |                            |
|            |                     |              | 较上月 🛰 -33.3          | 33%                        |
|            |                     |              | 期刊印刷量                |                            |
|            |                     |              | 2                    |                            |
|            |                     | 17 18<br>日 日 | REH 100%             |                            |

首页一站内信

| 🚇 全国印刷委托书备 | 备案系统 |                     |                         | (2)<br>中站内信 | 欢迎您, 出版单位        | – Chuban123 🗡 |
|------------|------|---------------------|-------------------------|-------------|------------------|---------------|
| ◎ 首页       | ■ 首页 | 站内信通知 ×             |                         |             |                  |               |
| ■ 委托书管理    | 发布日期 | 🗇 请选择日期             | 至 🗇 请选择日期               |             |                  | Q 查询          |
| 🥶 常用合作企业   | 序号   | 消息ID                | 内容                      | 状态          | 发布日期             | 操作            |
| ── 企业信息    | 1    | 1725520203942465537 | 中国军队申报的 💔 📃 申报备案已通过     | 未读          | 2023-11-17 22:24 | 查看            |
| ④ 数据统计     | 2    | 1725520174355845121 | 中国军队申报的 🌔 📄 🃭 散》申报备案已通过 | 未读          | 2023-11-17 22:22 | 查看            |
|            |      |                     | 共2条 10版页 ~ < 1 > 前往 1 页 |             |                  |               |

#### 站内信更多列表

(5) 单位印刷统计量

可选择三个时间周期查看本单位已备案完成委托书备案数据统计图表, 默认 展示近一周(今日-前七天),近一月(今日-前一月),近一年(今日-前一 年)。

图表统计展示分为图书、期刊,图书、期刊各展示不同颜色进行分别展示相 关数据,若该日数据相同时,则颜色进行混色展示,鼠标放至统计图内将展示该 日所产生的数据。

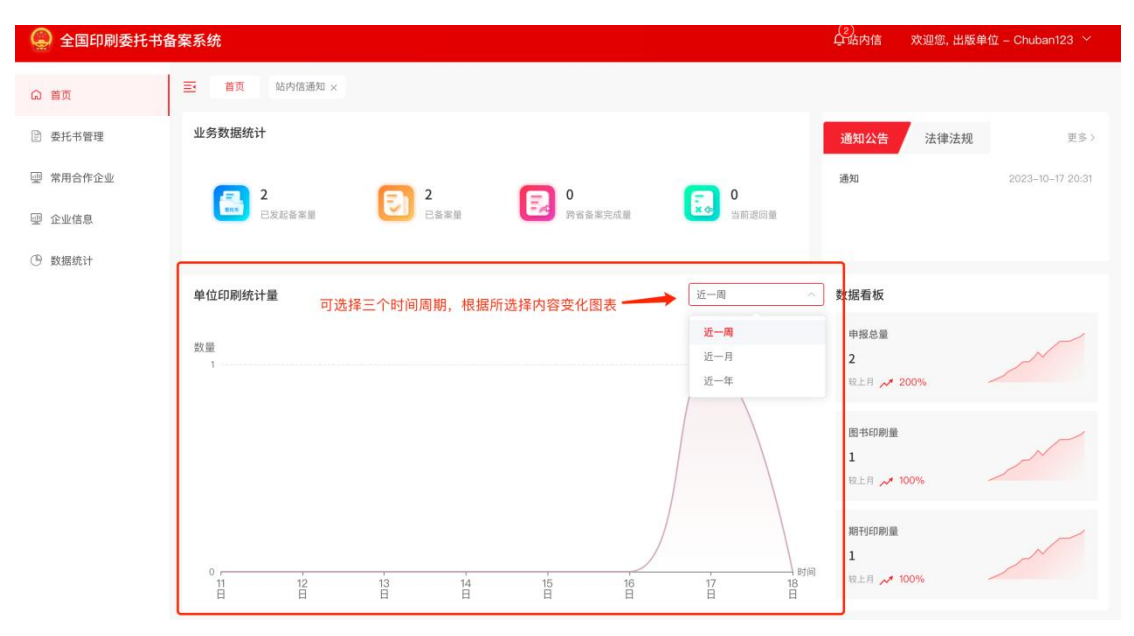

首页 – 单位印刷统计量

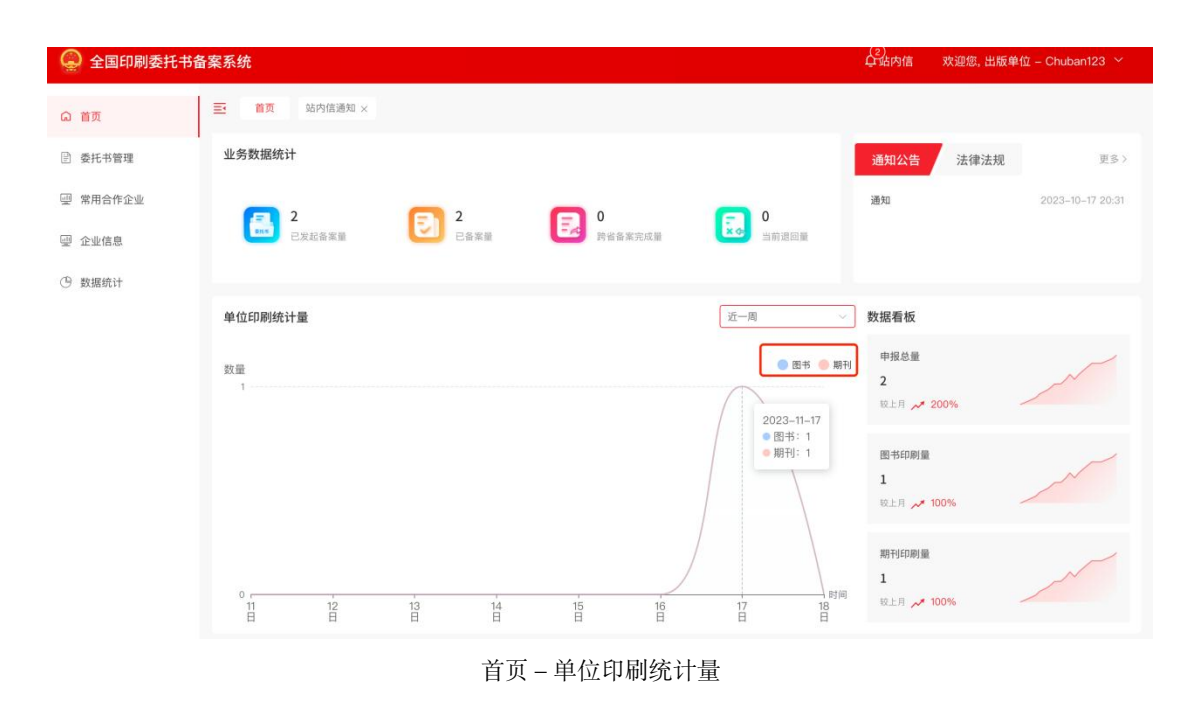

(6) 数据看板

展示本月申报备案完成总量数据、图书数据、期刊数据,并与上月数据进行 对比,对比样式分为三种,上升、平稳、下降。

| 🚇 全国印刷委托书备 | 案系统                          | ②<br>乌站内信  欢迎您, 出版单位 – Chuban123 ~ |
|------------|------------------------------|------------------------------------|
| @ 首页       | ■ 首页 站内信递知 ×                 |                                    |
| 🕑 委托书管理    | 业务数据统计                       | <b>通知公告 法律法规</b> 更多 >              |
| 常用合作企业     |                              | 通知 2023-10-17 20:31                |
| - 企业信息     |                              |                                    |
| ⑨ 数据统计     |                              |                                    |
|            | 单位印刷统计量 近一周 🗸                | 数据看板                               |
|            | 数量 图书 🥌 期刊                   | 申报总量                               |
|            |                              | 级上月 🛹 200%                         |
|            |                              | 图书印刷量                              |
|            |                              | 1 较上月 🛹 100%                       |
|            |                              | 期刊印刷量                              |
|            | 0<br>11 12 13 14 15 16 17 18 | 1                                  |
|            |                              |                                    |

首页 – 数据看板

## 2.3. 委托书管理

#### 2.3.1. 印刷委托书

点击导航栏"委托书管理-印刷委托书"可进入委托书管理列表,进入后展 示全部印刷委托列表。

|            | 業系統<br>三 首页 接订委托书 × 印刷委托书 × |       |          |                                    |            |                  | Giane 1088.  | 出版单位 - Chuban123_sd |
|------------|-----------------------------|-------|----------|------------------------------------|------------|------------------|--------------|---------------------|
| ) 首页       | 全部委托 待力 己力 草味箱              |       |          |                                    |            |                  | + 10005 + 1  |                     |
| 3 委托书管 ^   |                             |       |          |                                    |            |                  | S. PRODUCT 1 | CILINIA MINISCI     |
| 印刷委托书      | 請給入书(刊)名/委托书编号 Q            | 力理状态  |          | 印刷企业                               |            |                  | 精进           | 重置 展开筛选 ~           |
| 装订委托书      | 编号                          | 类型    | 书 (刊) 名  | 印刷企业<br>(受托方)                      | 是否省内       | 发起时间             | 办理状态         | 操作                  |
| 》常用合作企业    |                             | 图书    | 东风一号     | 山西省印刷企业                            | 西          |                  | 待备来          | 查看 修改 删除            |
| □ 企业信息     |                             | 图书    | 小土豆大晖美   | 山西省印刷企业                            | 杏          |                  | 待备案          | 查看 修改 删除            |
| - ANALIN'I | No:(會)2400025               | 图书    | 河南文旗4543 | 山东省印刷企业                            | 雇          | 2024-03-19 10:10 | 已备案          | 直着 作废               |
| > 9XM9tlT  | No:(會)2400024               | 图书    | 河南文版23   | 山西省印刷企业                            | 西          | 2024-03-19 10:09 | 已备案          | 查看 作废               |
|            | No:(鲁)2400023               | 图书    | 中国力量999  | 山东省印刷企业                            | 是          | 2024-03-15 10:50 | 待确认          | 查看 撤回               |
|            | No:(會)2400022               | 图书    | 中国力量657  | 山东省印刷企业                            | 羅          | 2024-03-15 10:50 | 已撤回          | 查看 修改               |
|            | No:(會)2400021               | 图书    | 中国力量2345 | 山东省印刷企业                            | 是          | 2024-03-15 10:49 | 已撤回          | 查看 修改               |
|            | No:(鲁)2400020               | 图书    | 中国力量123  | 山东省印刷企业                            | 是          | 2024-03-15 09:43 | 已备案          | 查看 作废               |
|            | No:(鲁)2400019               | 图书    | 中国好声音567 | 山东省印刷企业                            | 是          | 2024-03-15 09:38 | 已备案          | 查看 作废               |
|            | No:(會)2400018               | 图书    | 中国好声音123 | 山东省印刷企业                            | 靈          | 2024-03-15 09:35 | 已备来          | 查看 作废               |
|            | NG ( W / MOGOLA             | 67.02 | 其24条     | 山泉和109 <u>元1</u><br>10条页 〜 < 1 2 : | 3 > 前往 1 页 | 2024-03 (2023)   |              | 29                  |

全部委托

委托书状态及可操作说明:

待备案:未提交备案的委托书;列表中可操作查看、修改、删除;查看详情 中可操作修改、复制、删除、提交;

退回:印刷企业操作退回的委托书,可修改后重新提交;列表中可操作查看、 修改;查看详情中可操作修改、复制、提交;

已撤回:印刷企业未审核时出版单位发起撤回;列表中可操作查看、修改; 查看详情中可操作修改、复制、提交;

待确认:出版单位提交后,印刷企业未确认是否同意印刷;列表中可操作查 看、撤回;查看详情中可操作复制、撤回;

作废中(印刷企业):流程到印刷企业,操作是否同意委托书作废申请,通 过后流转至省局,状态变为作废中(省局),未通过后恢复已备案;列表中可操 作查看、取消;查看详情中可操作复制、取消;

作废中(省局):印刷企业同意后流转至省局,省局操作是否同意,通过后 变为已作废,未通过恢复已备案;列表中可操作查看、取消;查看详情中可操作 复制、取消;

已作废: 省局同意作废申请; 列表中可操作查看; 查看详情中可操作复制;

已拒绝:印刷企业拒绝委托书申请;列表中可操作查看;查看详情中可操作 复制;

已备案: 备案成功; 列表中可操作查看、作废; 查看详情中可操作复制、打印、作废。

(1) 全部委托

列表中展示所有状态下的委托书备案数据。

① 下载模板

点击【下载模板】下载 excel 表格,用于批量新增时使用。

| 🚇 全国印刷委托书 | 备案系统             |         |       |             |        | 25550000000000000000000000000000000000 | 欢迎您, 出版单  | 位 - Chuban123 ~ |
|-----------|------------------|---------|-------|-------------|--------|----------------------------------------|-----------|-----------------|
| G 首页      | 至 首页 常用合作企业 ×    | 委托书管理 × |       |             |        |                                        |           |                 |
| ■ 委托书管理   | 全部委托 待办 已办       | 草稿箱     |       |             | 用于批量新知 | 增时使用                                   | 下载模板 + 批量 | 新增 + 新增委托       |
| 🥶 常用合作企业  | 请输入书(刊)名(委托书编号 Q | 办理状态    |       | 印刷企业        |        |                                        | 筛选 重      | 置 展开筛选 ~        |
| 婯 企业信息    |                  |         |       | 印刷企业        |        |                                        |           |                 |
| ⑤ 数据统计    | 编号               | 类型      | 书(刊)名 | (受托方)       | 是否省内   | 发起时间                                   | 办埋状态      | 操作              |
|           | No:(京)2300001    | 图书      | 大头儿子  | 中青印刷企业      | 是      | 2023-11-17 22:23                       | 已备案       | 查看 作废           |
|           | No:(京)2300002    | 期刊      | 大头儿子  | 中青印刷企业      | 是      | 2023-11-17 22:22                       | 已备案       | 查看 作废           |
|           |                  |         | 共 2 条 | 10条/页 > 〈 1 | > 前往 1 | σ                                      |           |                 |

委托书管理-全部委托-下载模板

② 批量新增

点击【批量新增】上传 excel 表格,需注意,下载后的文件中自动导出本单 位信息,无需修改,支持填写多条内容进行批量新增前仅填写相关内容即可,内 容并非全部必填,所填写内容导入时可同步在系统内展示,未填写或格式错误内 容则为空。

③ 新增委托

a. 可在线创建委托书。支持通过已有数据点击详情进行【复制】,在新增时点击粘贴,快速粘贴已填写内容。粘贴时印刷企业、版次、印数、交书日期、印完日期、受托方姓名、联系电话、受托日期不被粘贴需重新填写。

| 🚇 全国印刷委托书 | 备案系统    |               |                  |           |           |         |             |          | <b>公</b> 站内信 | 欢迎想:出版单位 - Chuban123_sx ~ |
|-----------|---------|---------------|------------------|-----------|-----------|---------|-------------|----------|--------------|---------------------------|
| ◎ 首页      | E 首页 委  | 托书管理 × 委托书管理讲 | 11 ×             |           |           |         |             |          |              |                           |
| ③ 委托书管理   |         |               |                  | 图书        | 、期刊印刷國    | 託书      |             |          |              |                           |
| ፼ 常用合作企业  |         |               |                  |           |           |         |             |          |              | RáBá (?                   |
| ፼ 企业信息    |         | *书(刊) ;       | 5 请输入书(刊)名       |           | 0/200     | * 类型:   | 请选择类型       |          |              |                           |
| ③ 数据统计    |         | * 出版单位(委托方)名称 | - 山西省出版单位        |           |           | * 地址:   | 山西省太原市迎河    | ¥区山西省出版单 | 位            |                           |
|           | 基本信息    | *印刷企业(受托方)名称  | : 请选择印刷企业(受托方)   |           |           | * 地址:   |             |          |              |                           |
|           |         | "总发行单位名利      | t 请输入总发行单位名称     |           | 0 / 200   | *地址:    | 请输入总发行单     | 位地址      |              | 07200                     |
|           |         | 国际标准书 (版) 考   | : 请输入国际标准书(版)号   | 版)号 0/200 |           |         | 版次: 请输入版次   |          |              | 07200                     |
|           |         | 中国标准/国内统一刊号   | : 请输入中国标准/国内统一刊号 |           | 0/200     | 刊期:     | 请输入刊期       |          |              | 0/200                     |
|           |         | *开本: 请输入开?    | κ.               | *印数:      | 请输入印数     |         | 册/官         | '著译者:    | 请输入著译者       | 0 / 200                   |
|           | 其他信息    | ・页 数: 请输入页]   | <u>م</u>         | ・印 张:     | 谢输入印张     |         | 0/200       | *责 编:    | 请输入责编        | 0/200                     |
|           |         | *穿数: 请输入字目    | 王字 王字            | *定价:      | 请输入定价     |         | $\bar{\pi}$ | *责 编:    | 请输入责编        | 0/200                     |
|           | 28.55   | *原稿页数: 请输入原制  | 页数               |           | 0/200     | *版 式:   | 请选择版式       |          |              | ~                         |
|           | - TETAX | *正文用字: 请选择正式  | 用字               |           |           | * 校样份数: | 请输入校样份数     | 2        |              | 07200                     |
|           | 制版      | * 图稿数量: 请输入图标 | 1款量              |           | 张/个 0/200 | * 愿版色数: | 请选择图版色数     | ž        |              | ~ ]                       |
|           |         |               |                  | 返回        | 保存        | 標交      |             |          |              |                           |

新增委托

b. 填写时,选择【期刊】则国际标准书(版)号、版次无需填写;选择【图书】则中国标准/国内统一刊号、刊期无需填写。

| 首页              | <b>臣</b> 首页 委 | 托书管理 × 委托书管理 | Hit ×             |      |     |           |         |         |       |        |         |
|-----------------|---------------|--------------|-------------------|------|-----|-----------|---------|---------|-------|--------|---------|
| 要托书管理<br>常用合作企业 |               |              |                   | Her  | ]书、 | 期刊印刷委     | 托书      |         |       |        | 彩白彩白    |
| 全业信息            |               | *书(刊)        | 8 百年红色家书品读        |      |     | 8/200     | • 类型:   | 图书      |       |        | 0       |
| 如职统计            |               | * 出版单位(委托方)名 | 》 山西省出版单位         |      |     |           | *地址:    | 贈刊      |       |        |         |
|                 | 11 4 12 12    | *印刷企业(受托方)名  | 集 请选择印册企业(受托方)    |      |     |           | '地址:    |         |       |        |         |
|                 | 基本信息          | 。总发行单位名      | 家 请输入总发行单位名称      |      |     | 0/200     | ist     | 自输入总发行单 | 位地址   |        | 0 / 200 |
|                 |               | ·国际标准书(版)    | 書: 请输入国际标准书(版)号   |      |     | 0/200     | 15      | 请输入版次   |       |        | 0 / 200 |
|                 |               | 中国标准/国内统一刊   | 普· 请输入中国标准/国内统一刊号 |      |     |           | 刊期:     | 请输入刊题   |       |        |         |
|                 |               | *开本: 请输入开    | к к               | • ED | 数:  | 请输入印数     |         | 册/套     | *著译者: | 请输入循译者 | 0/200   |
|                 | 其他信息          | *页 数: 请给入页   | t 页               | * ED | 张   | 请输入印张     |         | 0/200   | *责 编  | 请输入责编  | 0/200   |
|                 |               | *亨 数: 请输入字   | ₹ ÷               | *定   | 价   | 请输入定价     |         | 充       | *责 编  | 请输入责编  | 0/200   |
|                 |               | * 原稿页数: 请给入原 | 再页数               |      |     | 0/200     | *版 式:   | 请选择版式   |       |        |         |
|                 | ₫₽ <i>₩</i> ₽ | • 正文用字: 请选择正 | 文用字               |      |     |           | * 校样份数: | 请输入校祥份数 | t     |        | 0 / 200 |
|                 | 制版            | * 图稿数量: 请输入部 | AR III            |      |     | 彭/个 0/200 | * 图版色数: | 请选择图版色数 |       |        |         |
|                 |               |              |                   | 15   | 0   | 保存        | 提交      |         |       |        |         |

c. 因常用合作企业中有相关印刷企业信息,选择印刷企业后,地址自动带

| 全国印刷委托书备        | 案系统        |         |         |              |        |            |                   |               |          | <b>乌站内信</b> | 欢迎感, 出版单位 - Chuban123_ |
|-----------------|------------|---------|---------|--------------|--------|------------|-------------------|---------------|----------|-------------|------------------------|
| 顶               | ■ 首页 委     | 托书管理 ×  | 委托书管理详情 | ×            |        |            |                   |               |          |             |                        |
| I托书管理<br>I用合作企业 |            |         |         |              | 图书     | 、期刊印刷委     | 托书                |               |          |             | 粘贴                     |
| 业信息             |            |         | *书(刊)名  | 百年红色家书品读     |        | 8/200      | * 类型:             | 图书            |          |             | ~                      |
| 据统计             |            | * 出版单位( | 委托方)名称: | 山西省出版单位      |        |            | * 地址:             | 山西省太原市迎流      | 译区山西省出版单 | 主位          |                        |
| SAURIAU FI      | 15 4 45 43 | *印刷企业(  | 受托方)名称: | 新疆维吾尔自治区印刷企业 |        | $\odot$    | *地址:              | 新疆维吾尔自治。      | 区乌鲁木齐市天山 | 」区新疆维吾尔自治   | 区乌鲁木齐市天山区              |
|                 | 基本信息       | *总发行    | 单位名称    | 山东省印刷企业      |        |            | *地址               | 请输入总发行单       | 他地址      |             | 0/20                   |
|                 |            | *国际标准   | 书(版)号:  | 新疆維吾尔自治区印刷企业 |        |            | *版次:              | 请输入版次         |          |             | 0720                   |
|                 |            | 中国标准/   | 国内统一刊号  | 市南省印刷企业      |        |            | 刊期:               | 请输入刊期         |          |             |                        |
|                 |            | •开本:    | 请输入开生   | 山西省印刷企业      | *P 88. | BEED CONSA | J                 | 册/套           | *著译者:    | 请输入著译者      | 0720                   |
|                 | 其他信息       | •页 数:   | 请输入页数   | 页            | *印张:   | 请输入印张      |                   | 0/200         | *责 编:    | 请输入贯销       | 0/20                   |
|                 |            | *字 数:   | 请输入字数   | 干字           | *定价:   | 请输入定价      |                   | $\bar{\pi}$   | *责 编     | 请输入责编       | 0/200                  |
|                 |            | *原稿页数:  | 请输入原稿页  | 政            |        | 0 / 200    | *版 式:             | 请选择版式         |          |             |                        |
|                 | 排版         | *正文用字:  | 请选择正文月  | 17           |        |            | *校样份数:            | 请输入校祥份委       | X.       |             | 07200                  |
|                 | -          |         |         |              |        |            | - Territor de las | Constanting a |          |             |                        |

选择印刷企业

d. 书号、刊号暂未对接相关技术接口, 后续会新增书号、刊号的校验, 校 验填写是否准确, 是否拥有此权限。

e. 版次在提交时校验是否与历史提交内容中存在相同书名、书号、版次,

若存在需重新填写版次。

| 🝚 全国印刷委托书                                                    | 播案系统          |                                                                                     |                                                                                   |                |      |                      |                                    |                                 |                      |                   |       |
|--------------------------------------------------------------|---------------|-------------------------------------------------------------------------------------|-----------------------------------------------------------------------------------|----------------|------|----------------------|------------------------------------|---------------------------------|----------------------|-------------------|-------|
| ◎ 首页<br>◎ 委托书管理                                              | 野 首页 爱<br>待备案 | 托书管理 × 委托书管理                                                                        | rių ×                                                                             |                | 图书、  | 、期刊印刷委排              | <del>〔</del> 书                     |                                 |                      |                   | 14.92 |
| <ul> <li>要 常用合作企业</li> <li>要 企业信息</li> <li>⑤ 数据统计</li> </ul> |               | * 书(刊)<br>* 出版单位(委托方)名                                                              | 各 百年红色家书服读<br>条 山西省出版单位                                                           |                |      | 87200                | * 类型:<br>* 地址:                     | 國书<br>山西省太原市迎洋                  | 医山西普出版单              | A (12             | ~     |
| C Reasest                                                    | 基本信息          | <ul> <li>印刷企业(受托方)名</li> <li>急友行单位名</li> <li>国际标准书(版)</li> <li>中国标准唱内统一刊</li> </ul> | <ul> <li>山东省印第企业</li> <li>人民出版授 界统提示</li> <li>334124313</li> <li>通能人中语</li> </ul> | 目同版次委托         | 书, 请 | 学                    | * 地址:<br>× 地址:<br>版次:<br>I交<br>刊期: | 山东省泰庄市市中<br>北京<br>一版一次<br>講输入刊期 | ·区山东省型庄市             | 动中区               | 2/200 |
|                                                              | 其他简意          | <sup>*</sup> 开本: 16<br>*页数 456<br>*字数 45243                                         | к<br>д<br>т*                                                                      | *印<br>*印<br>*定 | 数账价  | 454354<br>323<br>49  |                                    |                                 | ·著译者<br>·责 编<br>·责 编 | 人民出版社 人民出版社 人民出版社 |       |
|                                                              | 挂版            | ·原稿页数: 32432<br>·正文用字: 宋体                                                           |                                                                                   |                |      |                      | "版 式<br>"校样份数                      | 整版<br>4354                      |                      |                   | 4/200 |
|                                                              | 制版            | * 图稿数量: 3423                                                                        | 200                                                                               | 保存             |      | 1961个 4/200<br>复制 副除 | · 面版色数:                            | 双色                              |                      |                   |       |

f. 每次修改表单内的印刷企业时,下方受托人信息随之清空,重新填写。

g. 若新提交内容与历史数据中书名、书号/刊号相同时但印张或定价不一致,则需填写备注说明原因。

| 💮 全国印刷委托书 | 备案系统   |                      |                         |                |        |       |                      |       |       |         | Q 站内信 X        | 细燃 出版单位 - Chuban123_sa |
|-----------|--------|----------------------|-------------------------|----------------|--------|-------|----------------------|-------|-------|---------|----------------|------------------------|
| の 首页      | ● 首页 8 | 記书管理× 第<br>MERPSYSTE | 托书管理详情:<br> 2 、(MK / つ・ | x<br>watero to |        |       |                      | IIMA. | -10   |         |                |                        |
| 圖 委托书管理   |        | 中國标准/国               | 目内统一刊号:                 | 请输入中国标准/国内统一刊号 |        |       |                      | 刊期    | 请输入利用 |         |                |                        |
| 曼 常用合作企业  |        | *开本:                 | 16                      | K              | - ED   | 数:    | 325                  |       |       | '若译者:   | 人民出版社          |                        |
| 曼 企业信息    |        | "页 数                 | 456                     |                | * ED   | 张     | 32                   |       |       | *责 編:   | 人民出版社          |                        |
| (3) 数据统计  | 其他信息   | *字 数                 | 45243                   |                | *定     | 价:    | 50                   |       |       | "贵 编    | 人民出版社          |                        |
|           |        | "备注                  | 傳輸入發注                   | 系统搬示           |        |       | ×                    |       |       |         |                | 0/200                  |
|           | 18.00  | *原稿页数:               | 32432                   | ● 委托书数据印       | K或定价与历 | 使数    | 8不符,请重新填写或           | 式:    | 盛版    |         |                |                        |
|           | 18.00  | * 正文用字               | 宋体                      | ● 备注原因         |        |       | 确定                   | 份数    | 4354  |         |                | 4 / 200                |
|           | 间版     | * 图稿数量:              | 3423                    |                |        |       | 張/个 4/200 * <b>圈</b> | 版色数   | 双色    |         |                |                        |
|           | 0194   | * 用紙収格:              | 890*1240                |                | *印刷方   | rită: | NEED .               |       |       | * 数字印刷: | <b>○</b> 是 ○香  |                        |
|           | 13/01  | * 用紙数量:              | 5635                    | 4/200 🙀 🗸      | *印完日   | 1期:   | 2023-11-29           |       |       |         |                |                        |
|           | 装订     | * 装订方法:              | RRIT                    |                | * 装订册  | ·数:   | 56345                |       |       | '交书日期:  | 2023-11-30     |                        |
|           | 经办人    | "要托方姓名:              | XX                      |                | * 联系电  | 话:    | 18246112098          |       |       | "身份证号码: | 23012219780915 | 1023 18718             |
|           |        |                      |                         |                | 18     | 10    | 947 12               | ×     |       |         |                |                        |
|           |        |                      |                         |                |        |       |                      |       |       |         |                |                        |

|      | • 开 | 本: | 16    | К  | * ED | 数: | 325 | 册/管   | *著词 | ≩者: | 人民出版社 | 57200   |
|------|-----|----|-------|----|------|----|-----|-------|-----|-----|-------|---------|
|      | •页  | 数: | 456   | 页  | * ED | 张: | 32  | 2/200 | • 责 | 编:  | 人民出版社 | 5 / 200 |
| 其他信息 | *字  | 数  | 45243 | 千字 | *定   | 价: | 50  | 元     | *责  | 编:  | 人民出版社 | 5 / 200 |
|      | * 銜 | 注: | 请输入备注 |    |      |    |     |       |     |     |       | 0 / 200 |

与历史信息不符所需填写内容

h. 返回: 返回列表, 不保存填写内容。

i. 保存: 保存当前填写信息。

j. 提交: 提交当前填写内容, 并校验所有填写格式是否准确。

④ 筛选

可查询书刊名/委托书编号、办理状态、印刷企业、类型、发起时间的起止 时间范围、是否省内,支持多条件组合筛选,点击筛选进行条件过滤,点击重置 清空筛选内容。

全部委托列表中状态包含待备案、退回、已撤回、待确认、作废中(印刷企 业)、作废中(省局)、已作废、已拒绝。

| 页首 (    | 更 首页 委托书管理 × 委托书 | 管理详情 ×     |      |               |      |                  |                    |       |
|---------|------------------|------------|------|---------------|------|------------------|--------------------|-------|
| 委托书管理   | 全部委托 待办 已办 草稿和   | 8          |      |               |      | 4                | - 下载模板 + 批量新增      | + 新増委 |
| 》常用合作企业 | 请输入书(刊)名/委托书编号 〇 | 力理状态       |      | 印刷企业          | ~ 奥型 |                  | 回 开始时间 •           | 结束时间  |
| 》企业信息   | 是否省内             | 待备案退回      |      |               |      |                  | 981 <u>8</u> II II | 收起筛选  |
| 9 数据统计  | 编号               | 已撤回 待确认    |      | 印刷企业<br>(受托方) | 是否省内 | 发起时间             | 办理状态               | 操作    |
|         | No:(晋)2300008    | 作废中(印刷企)   | k)   | 山东省印刷企业       | 否    | 2023-11-19 16:40 | 待确认                | 查看 撤回 |
|         | No:(晉)2300007    | 作废中(省局)    |      | 新疆维吾尔自治区印刷企业  | 否    | 2023-11-19 16:39 | 待确认                | 查看 撤回 |
|         | No:(晋)2300001    | 已作废<br>已拒绝 |      | 北京市印刷企业       | 否    | 2023-10-23 20:41 | 作废中(印刷企业)          | 查看 取消 |
|         | No:(晋)2300002    | NOTU       | 风云变幻 | 河南省印刷企业       | 否    | 2023-10-23 20:41 | 已备案                | 查看 作版 |
|         | No:(晋)2300003    | 图书         | 风云变幻 | 新疆维吾尔自治区印刷企业  | 否    | 2023-10-23 20:41 | 已备案                | 查看 作版 |
|         | No:(晋)2300004    | 期刊         | 风云变幻 | 山东省印刷企业       | 香    | 2023-10-23 20:41 | 已备案                | 查看 作成 |
|         | No:(晋)2300005    | 图书         | 风云变幻 | 山西省印刷企业       | 是    | 2023-10-23 20:41 | 已备案                | 查看 作成 |
|         | No:(晋)2300006    | 期刊         | 风云变幻 | 北京市印刷企业       | 否    | 2023-10-23 20:41 | 已备案                | 查看 作成 |

筛选条件

⑤ 查看

查看所提交委托书备案内容,不同状态查看内有不同的操作权限,针对该条 备案信息可点击【审核记录】查看历史审核情况。

| 🖗 全国印刷委托书        | 备案系统          |                                                                                                    |                                        | <b>今</b> 治内信                                                            | 欢迎您, 出版单位 - Chuban123_sx ~ |
|------------------|---------------|----------------------------------------------------------------------------------------------------|----------------------------------------|-------------------------------------------------------------------------|----------------------------|
| ロ 首页             | ■ 首页 委<br>待确认 | 托书管理 × 委托书管理详情 ×                                                                                                |                                        |                                                                         |                            |
| ② 委托书管理 ④ 常用合作企业 |               |                                                                                                    | 图书、期刊印刷委托书                             |                                                                         | No:(晉)2300008<br>审核记录      |
| ♀ 企业信息 ⑤ 数据统计    | 基本信息          | *书(刊)名 百年红色承书品牌 *出版单位(提升方)名称:山西省出版单位 *印刷企业(提升方)名称:山西省出版单位 *品 复 行 单 位 名 称:人民出版社 *面积标准书(图)号:334124313 中国标准面内统一刊号: | ء<br>ب<br>ب<br>ب<br>ت<br>ت             | 12 副移<br>此 山西省大阪市設津区山西省出版单位<br>此本省等在市市中区山东省等在市市中区<br>此 北京<br>平反二次<br>词形 |                            |
|                  | 其他信息          | "开本、16K<br>"页 股 456页<br>"字 数 45243∓字                                                                            | "印 款 454354崩∦客<br>"印 张 323<br>"定 价:49元 | ·若洋者:人民出版社<br>·贵 编:人民出版社<br>·贵 编:人民出版社                                  |                            |
|                  | 18762         | *原矾页数: 32432<br>*正文用手: 宋体                                                                                       | - 10<br>10                             | 式 整版<br>行款 4354                                                         |                            |
|                  |               |                                                                                                    | 返回 复制 撤回                               |                                                                         |                            |

查看委托书

| 💮 全国印刷委托井        | 5备案系统         |                                                                                                    |                                       |                                                                                                    | ┃ 经办意见                                                              | ×                                            |
|------------------|---------------|----------------------------------------------------------------------------------------------------|---------------------------------------|----------------------------------------------------------------------------------------------------|---------------------------------------------------------------------|----------------------------------------------|
| △ 前页             | <b>臣</b> 首页 勇 | 托书管理 × 委托书管班详述 ×                                                                                                    |                                       |                                                                                                    | <ul> <li>出版单位 (委托方) 提交</li> </ul>                                   |                                              |
| ② 委托书管理 曼 常用合作企业 | 待确认           |                                                                                                    | 图书、期刊印刷委                              | 托书                                                                                                    | 操作人: Chuban123_sx<br>审核结果: 提交委托书备案<br>审核结用: 2023-11-19.16/          | 10-31                                        |
| ◎ 企业信息 ⑤ 数据86计   | 基本信息          | <ul> <li>・市(行) 名 百年红色東市品建</li> <li>・出版単位(後托方) 名称 山西福田振草位</li> <li>・印明企业(現托方) 名称 山东省印刷企业</li> <li>・信 友 行 単 位 名 称 人民出版社</li> <li>・国际标准书(信)号 334124313</li> <li>中国际承述的内统一刊号</li> </ul> |                                       | <ul> <li>关型 图书</li> <li>地址 山西省太原州</li> <li>地址 山东省寺庄州</li> <li>地址 北京</li> <li>地址 北京</li> <li>市板二 小坂二次</li> <li>千回</li> </ul> | ○ 出版单位 (委托方) 所在省、自<br>操作人: 山西<br>审核范型: 兼核通过<br>审核意见: 通过<br>审核意见: 通过 | NG. 高級市市の同出版主意合成70%在<br>NG. 高級市市の同出版主意合成70%在 |
|                  | 现他们总          | <ul> <li>·开本、10K</li> <li>·页数: 456页</li> <li>·字数: 45243平安</li> <li>·原稿页数: 32432</li> </ul>                                                                                          | ・印 款 454354勝衛<br>・印 派 323<br>・定 約:48元 | *165 at <b>2816</b>                                                                                                    |                                                                     |                                              |
|                  |               | 正2019年 米隆                                                                                                    |                                       | 0x19075X 4304                                                                                                    |                                                                     |                                              |

审核记录

⑥ 分页符

可根据查询习惯调整每页展示数据数量。

| 💭 全国印刷委托书 | 备案系统                |          |          |                                            |        | -<br>Galar       | 9倍 欢迎惊 出版单位  | 2 - Chuban123_sx 🔗 |
|-----------|---------------------|----------|----------|--------------------------------------------|--------|------------------|--------------|--------------------|
| ω 首页      | 亚 首页 委托书管理 × 委托     | モ书管理详情 × |          |                                            |        |                  |              |                    |
| ● 委托书管理   | <b>全部委托</b> 待办 已办 華 | 稿箱       |          |                                            |        | ± 1              | F载模板 + 批量新   | 曾 + 新增委托           |
| ፼ 常用合作企业  | 请输入书(刊)名/委托书编号      | 0 办理状态   |          | 印刷企业                                       |        |                  | <b>許进</b> 重重 | 展开篩选 ~             |
| 受 企业信息    | 编号                  | 类型       | 书(刊)名    | 印刷企业<br>(受托方)                              | 是否省内   | 发起时间             | 办理状态         | 操作                 |
| ③ 数据统计    | No:(晋)2300008       | 問书       | 百年红色家书品读 | 山东省印刷企业                                    | 杏      | 2023-11-19 16:40 | 待确认          | 査看 撤回              |
|           | No:(晋)2300007       | 图书       | 百年红色家书品读 | 新疆维吾尔自治区印刷企业                               | 否      | 2023-11-19 16:39 | 已撤回          | 查看 修改              |
|           |                     | 图书       | 百年红色家书品读 |                                            | 否      |                  | 待备案          | 查看 修改 删除           |
|           | No:(晋)2300001       | 图书       | 风云变幻     | 北京市印刷企业                                    | 否      | 2023-10-23 20:41 | 作废中(印刷企业)    | 查看 取消              |
|           | No:(晉)2300002       | 期刊       | 风云变幻     | 河南省印刷企业                                    | 否      | 2023-10-23 20:41 | 已备案          | 查看 作废              |
|           | No:(晉)2300003       | 图书       | 风云变幻     | 新疆维吾尔自治区印刷企业                               | 否      | 2023-10-23 20:41 | 已备案          | 查看 作废              |
|           | No:(晋)2300004       | 期刊       | 凤云变幻     | 山东省印刷企业                                    | 杏      | 2023-10-23 20:41 | 作废中(印刷企业)    | 查看 取消              |
|           | No:(晉)2300005       | 图书       | 风云变幻     | 山西省印刷企业                                    | 是      | 2023-10-23 20:41 | 已备案          | 查看 作废              |
|           | No:(晋)2300006       | 和月干引     | 风云变幻     | 北京市印刷企业                                    | 否      | 2023-10-23 20:41 | 已备案          | 查看 作废              |
|           |                     |          | 共9報 [    | 10余页 个 1 3<br>10余页<br>20余页<br>30余页<br>50余页 | 前往 1 页 |                  |              |                    |

分页符

(2) 待办

展示待确认状态下的委托书备案数据。

| 😞 全国印刷委托书 | 备案系统           |        |          |               |          | Фжр              | 吉 欢迎您、出版单位 | 2 - Chuban123_sx 🍸 |
|-----------|----------------|--------|----------|---------------|----------|------------------|------------|--------------------|
| ◎ 首页      | 亚 首页 委托书管理 ×   |        |          |               |          |                  |            |                    |
| ⑧ 委托书管理   | 全部委托 待办 已办     | 草稿箱    |          |               |          |                  |            |                    |
| ፼ 常用合作企业  | 请输入书(刊)名/委托书编号 | Q 印刷企业 |          | 类型            | シー 是否省内  | ~ 1              | 》开始时间 -    | 结束时间               |
| 9 企业信息    |                |        |          |               |          |                  | 修选 重要      | 收起筛选 へ             |
| ③ 数据统计    | 编号             | 类型     | 书(刊)名    | 印刷企业<br>(受托方) | 是否省内     | 发起时间             | 办理状态       | 操作                 |
|           | No:(晋)2300008  | 图书     | 百年红色家书品读 | 山东省印刷企业       | 否        | 2023-11-19 16:40 | 待确认        | 查看 撤回              |
|           |                |        | 共1条      | 10称页 🗸 📢      | ) 前往 1 页 |                  |            |                    |

待办列表

(3) 已办

展示已备案状态下的委托书备案数据。

| 💮 全国印刷委托书 | 备案系统                       |      |       |               |        | с <sup>а</sup> н | 內信 欢迎您、出版单位 | - Chuban123_sx 🐣 |
|-----------|----------------------------|------|-------|---------------|--------|------------------|-------------|------------------|
| ω 首页      | 巨 首页 委托书管理 ×               |      |       |               |        |                  |             |                  |
| 圆 委托书管理   | 全部委托 待办 <b>已办</b> 草稿<br>—— | â    |       |               |        |                  |             |                  |
| ፼ 常用合作企业  | 请输入书(刊)名/委托书编号 Q           | 印刷企业 |       | 类型            | ~ 是否省内 |                  | 四 开始时间 •    | 结束时间             |
| ፼ 企业信息    |                            |      |       |               |        |                  | 等选 重置       | 收起筛选 へ           |
| ③ 数据统计    | 编号                         | 类型   | 书(刊)名 | 印刷企业<br>(受托方) | 是否省内   | 发起时间             | 办理状态        | 操作               |
|           | No:(晋)2300002              | 加月干山 | 风云变幻  | 河南省印刷企业       | 否      | 2023-10-23 20:41 | 已备案         | 查看 作废            |
|           | No:(晋)2300003              | 图书   | 风云变幻  | 新疆维吾尔自治区印刷企业  | 否      | 2023-10-23 20:41 | 已备案         | 查看 作废            |
|           | No:(晋)2300005              | 图书   | 风云变幻  | 山西省印刷企业       | 是      | 2023-10-23 20:41 | 已备案         | 查看 作废            |
|           | No:(晋)2300006              | 期刊   | 风云变幻  | 北京市印刷企业       | 否      | 2023-10-23 20:41 | 已备案         | 查看 作废            |
|           |                            |      | 共4条   | 10新版 ~ 《 1 >  | 1 D    |                  |             |                  |

已办列表

(4) 草稿箱

展示待备案、已撤回、退回状态下的委托书备案数据。

| 🚇 全国印刷委托书 | 旨案系统           |             |          |               |        | ф <sup>®</sup> ын | 9億 欢迎您 出版单( | ⊉ - Chuban123_sx 🍸 |
|-----------|----------------|-------------|----------|---------------|--------|-------------------|-------------|--------------------|
| ω 首页      | ➡ 首页 委托书管理 ×   |             |          |               |        |                   |             |                    |
| ◎ 委托书管理   | 全部委托 待办 已办     | <b>阜相約翰</b> |          |               |        | 生 7               | 「載模板 + 批量新  | 前 → 新増委托           |
| 變 常用合作企业  | 请输入书(刊)名/委托书编号 | Q 办理状态      |          | 印崩企业          |        |                   | 韩选 面面       | 展开筛选 〜             |
| 耍 企业信息    | 编号             | 类型          | 书(刊)名    | 印刷企业<br>(受托方) | 是否省内   | 发起时间              | 办理状态        | 操作                 |
| ③ 数据统计    | No:(晋)2300007  | 田市          | 百年红色家书品读 | 新疆维吾尔自治区印刷企业  | 否      | 2023-11-19 16:39  | 已撤回         | 查看 修改              |
|           |                | 图书          | 百年红色家书品读 |               | 否      |                   | 待备案         | 童看 修改 删除·          |
|           | 特备案时没有备案编号,提   | 交后将生成       | 共2条      | 10条页 ~ ( 1 )  | 前往 1 页 |                   |             |                    |

草稿箱

## 2.3.2. 装订委托书

点击导航栏"委托书管理-装订委托书"可进入装订委托书管理列表,进入 后展示全部装订委托列表。

| 全国印刷委托书备器 | <b>车系统</b>         |        |           |               |               |                  | 4 <sup>38</sup> 898 888.8 | E邮位 - Chuban123_s |
|-----------|--------------------|--------|-----------|---------------|---------------|------------------|---------------------------|-------------------|
| 首页        | 哲页 表订委托书 × 印刷委托书 × |        |           |               |               |                  |                           | ~                 |
| 委托书管 ~    | 全部委托 待か 己か 草病箱     |        |           |               |               |                  |                           | + =               |
| 印刷委托书     | 请输入书 (刊) 名/委托书编号   | Q 办理状态 |           | 印刷注业          |               |                  | 转进                        | 重置 展开纬达           |
| 装订委托书     | 编号                 | 类型     | 书 (刊) 名   | 印刷企业<br>(受托方) | 是否省内          | 发起时间             | 办理状态                      | 調作                |
| 常用合作企业    | No:(物)2400011      | 图书     | 我想测装订2    | 山西省印刷企业       | 西             | 2024-03-22 16:00 | 待确认                       | 查看 撤回             |
| 企业信息      | No:(會)2400025      | 图书     | 河南文旅4543  | 山西省印刷企业       | 香             | 2024-03-22 16:19 | 待确认                       | 查看 潮回             |
| energia.  | No:(會)2400024      | 图书     | 河南文旅23    | 山东省印刷企业       | 羅             | 2024-03-19 10:13 | 已备案                       | 直着 作品             |
| 98389751  | No:(會)2400019      | 图书     | 中国好声音567  | 山东省印刷企业       | 是             | 2024-03-18 18:40 | 已备来                       | 直着 作品             |
|           | No:(售)2400013      | 图书     | 我想测装订4    |               | 否             |                  | 诗备案                       | 查看 修改             |
|           | No:(會)2400020      | 图书     | 中国力量123   | 山西省印刷企业       | 香             | 2024-03-15 11:33 | 已备案                       | 查看 作居             |
|           | No:(會)2400010      | 图书     | 我想测装订     | 山西省印刷企业       | 香             | 2024-03-14 10:06 | 已作废                       | 查看                |
|           | No:(曲)2400010      | 图书     | 我想测装订     | 山东省印刷企业       | 是             | 2024-03-14 09:51 | 已拒绝                       | 查若                |
|           | No:(會)2400008      | 图书     | 大耳朵图图123  | 山西省印刷企业       | 否             | 2024-03-14 09:38 | 已作废                       | 查看                |
|           | No:(會)2400016      | 图书     | 北京天空33333 | 山西省印刷企业       | 杏             | 2024-03-13 16:14 | 已备案                       | 查看 作店             |
|           |                    |        | д         | 10            | <b>前往 1 页</b> |                  |                           |                   |

全部委托

委托书状态及可操作说明:

待备案:未提交备案的委托书;列表中可操作查看、修改、删除;查看详情 中可操作修改、复制、删除、提交;

退回:印刷企业操作退回的委托书,可修改后重新提交;列表中可操作查看、 修改;查看详情中可操作修改、复制、提交;

已撤回:印刷企业未审核时出版单位发起撤回;列表中可操作查看、修改; 查看详情中可操作修改、复制、提交;

待确认:出版单位提交后,印刷企业未确认是否同意装订;列表中可操作查 看、撤回;查看详情中可操作撤回;

作废中(印刷企业):流程到印刷企业,操作是否同意委托书作废申请,通 过后流转至省局,状态变为作废中(省局),未通过后恢复已备案;列表中可操 作查看、取消;查看详情中可操作复制、取消;

作废中(省局):印刷企业同意后流转至省局,省局操作是否同意,通过后 变为已作废,未通过恢复已备案;列表中可操作查看、取消;查看详情中可操作 复制、取消;

已作废: 省局同意作废申请; 列表中可操作查看; 查看详情中可操作复制;

已拒绝:印刷企业拒绝委托书申请;列表中可操作查看;查看详情中可操作 复制;

已备案: 备案成功; 列表中可操作查看、作废; 查看详情中可操作复制、打印、作废。

19

(1) 全部委托

列表中展示所有状态下的委托书备案数据。

① 新增委托

a. 新增装订委托时,必须确保印刷委托书已按照规定完成备案流程,并且 在该印刷委托书中明确规定印刷企业不承担装订任务。只有在上述条件均得到满 足的情况下,方可进行装订委托书的备案操作。用户需在系统中点击"新增"按 钮,随后填写相应的委托书编号以继续备案流程。

| 🚇 全国  | 国印刷委托书备 | 案系统 |           |        |           |             |     | 38<br>4 站内信 | 欢迎您, 出版单位 - Chuban123_sd 🏾 🗡 |
|-------|---------|-----|-----------|--------|-----------|-------------|-----|-------------|------------------------------|
| い 首页  |         | ■ 前 | 页 装订委托书 × | 印刷委托书× | 新蜡委托 ×    |             |     |             |                              |
| B 委托· | 书管理  ^  |     |           |        |           |             |     |             |                              |
| 印刷    | 委托书     |     |           |        |           |             |     |             |                              |
| 装订    | 委托书     |     |           |        |           |             |     |             |                              |
| の 常用台 | 合作企业    |     |           |        |           |             |     |             |                              |
| 口 企业( | 信息      |     |           |        |           |             |     |             |                              |
| ④ 数据线 | 统计      |     |           |        | 请输入委托书编号: |             |     |             |                              |
|       |         |     |           |        | * NO:     | 1/1 委托书7位编号 | 0/7 |             |                              |
|       |         |     |           |        |           |             |     |             |                              |
|       |         |     |           |        |           |             |     |             |                              |
|       |         |     |           |        |           |             |     |             |                              |
|       |         |     |           |        |           |             |     |             |                              |
|       |         |     |           |        |           | 下一步         |     |             |                              |
|       |         |     |           |        |           |             |     |             |                              |

关联印刷委托书

b. 填写完委托书编号后,点击下一步,进入委托书页面后,只需要补充印刷企业名称信息,装订方法,装订册数,交书日期,受托方姓名,联系电话,受 托日期字段信息

| 🚇 全国印刷委托书                                                | 音案系统              |                                                                                                    |                                   | 39<br>乒站内信  欢迎您、出版单位 - Chuban                                                                                                    | 123_sd ~       |
|----------------------------------------------------------|-------------------|----------------------------------------------------------------------------------------------------|-----------------------------------|----------------------------------------------------------------------------------------------------|----------------|
| ω 首页                                                     | · 百页 装            | 订委托书 × 新增委托 × 印刷委托书 × 装订                                                                                                    | J委托书详情 ×                          |                                                                                                    |                |
| 委托书管理 ^<br>印刷委托书<br>装订委托书                                | 已备案<br>主委托书: No:( | 鲁)2400026                                                                                                    | 图书、期刊印刷委托书                        | 艿<br>Nox(鲁<br>审核)こ                                                                                                    | )2400026<br>记录 |
| <ul><li>◎ 常用合作企业</li><li>□ 企业信息</li><li>⑤ 数据统计</li></ul> | 基本信息              | <ul> <li>*市(刊)名:小土豆大喝关</li> <li>*出版单位(委托方)名称:山东省出版单位</li> <li>*印刷企业(受托方)名称: 清选择印刷企业(!</li> <li>*总发行单位名称:新华出版社有限责任</li> <li>*国际标准书(版)号:1902-11-24</li> <li>中国标准(国内统一刊号:</li> </ul> | 要托方) ~<br>公司                      | <ul> <li>* 类型: 图书</li> <li>* 地址: 山东临济南市历下区</li> <li>* 地址: 请选择印刷企业(受托方)</li> <li>* 地址: 新疆维吾尔自治区喝什地区咖啡具英灵里乡</li> <li>* 版次: 第一板</li> <li>刊期:</li> </ul> | 0/200          |
|                                                          | 其他信息              | "开本:32K<br>"页数:300页<br>"字数:100干字                                                                                                    | *印 数:30冊/客<br>*印 张:55<br>*定 价:30元 | 著 译 者: 叶靳蕊<br>* 责 编: 汪晨涛<br>责 编: 第一吗                                                                                                    |                |

输入印刷企业

| 全国印刷委托书            | 备案系 | 统   |                                             |                                               | - <sup>39</sup><br>4 站内 | 信 欢迎您, 出版单位 - Chuban123_sd      |
|--------------------|-----|-----|---------------------------------------------|-----------------------------------------------|-------------------------|---------------------------------|
| ◎ 首页               | 8   | 首页  | 装订委托书 × 新增委托 × 印刷委托书                        | 5 × 装订委托书详情 ×                                 |                         |                                 |
| 意委托书管理 ^           |     | 制版  | 图稿数量: 20张/个                                 | R.                                            | 版色数: 单色                 |                                 |
| 印刷委托书<br>装订委托书     |     | 印刷  | * 用纸规格: 880*1270<br>* 用纸数量: 350张            | * 印刷方法:轮转<br>* 印亮日期: 2023-10-23               | * 数字印刷                  | : <b>क</b>                      |
| ◎ 常用合作企业<br>□ 企业信自 |     | 装订  | * 装订方法: 请选择装订方法                             | *装订册数: 请输入装订册数                                | 0/200 交书日期:             | 请选择交书日期                         |
| ③ 数据统计             |     | 经办人 | * <b>委托方姓名:常佳毅</b> * <b>受托方姓名:</b> 请输入受托方姓名 | * 联系电话: 19165494688<br>0/200 * 联系电话: 请输入受托方电话 | *身份证号码:<br>0/13 *受托日期:  | 360201197804088767<br>回 请输入受托日期 |
|                    |     |     | 出版单位(委托方)所在地容、自治<br>区、直辖市新闻出版主管部门备案         | 印刷企业(受托方)所在地省、自 印刷台<br>治区、直结市新闻出版主管部门备<br>案   | 全业 (受托方)                | 出版单位 (委托方)                      |
|                    |     | 四联单 | a) 章                                        | 道章 道章                                         |                         | 童章                              |

输入装订业务部分

- c. 每次修改表单内的印刷企业时,下方受托人信息随之清空,重新填写
- d. 取消: 返回列表, 不保存填写内容。
- e. 保存: 保存当前填写信息。
- f. 提交: 提交当前填写内容, 并校验所有填写格式是否准确
- g. 返回上一步: 返回到委托书编号填写页面
- 2 查看

查看所提交委托书备案内容,不同状态查看内有不同的操作权限,针对该条 备案信息可点击【审核记录】查看历史审核情况。

| 🚇 全国印刷委托书台                                                         | 备案系统                                    |                                                                                                    |                                   |                                                                                | ┃ 经办意见                                                                               | ×           |
|--------------------------------------------------------------------|-----------------------------------------|----------------------------------------------------------------------------------------------------|-----------------------------------|--------------------------------------------------------------------------------|--------------------------------------------------------------------------------------|-------------|
| <ul> <li>全国印刷委托书</li> <li>              面页             の</li></ul> | 益案系统<br>查 首页<br>待确认<br>主委托书: Nc<br>基本信息 | 第27要托书× 新能要托× 印刷要托书× 教订<br>か(価)2400025<br>・书(刊) 各: 河南文館4543<br>・出版単位(委托方)名称: 山西省印刷企业<br>・印刷企业(受托方)名称: 山西省印刷企业<br>・意支行単位名称: 山西省大同市新集区<br>・国际标准书(版)号: 433-2<br>中国称准(周内統一刊号: | EEE地详维 ×<br>图书、期刊印刷委托书            | 5<br>* 朱型: 圖书<br>* 地址: 山西省<br>* 地址: 山西省<br>* 地址: 山西省<br>* 地址: 山西省<br>* 地址: 山西省 | <ul> <li>         会办意见         <ul> <li>             出版単位(委托力)課交</li></ul></li></ul> | ×<br>:該部门审核 |
|                                                                    | 其他信息                                    | ・开本:32K<br>・页数:32页<br>・字数:32开学                                                                                                    | "印 数 34册/名<br>"印 米 23<br>"定 作 32元 |                                                                                |                                                                                      |             |
|                                                                    |                                         |                                                                                                    | 120 110                           |                                                                                |                                                                                      |             |

审核记录

#### ③ 分页符

可根据查询习惯调整每页展示数据数量。

| 🚇 全国印刷委托书备 | ł案系统                      |        |           |                        |        | 39<br>乒站内信       | 欢迎您, 出版单 | 位 - Chuban123_sd |
|------------|---------------------------|--------|-----------|------------------------|--------|------------------|----------|------------------|
| い 首页       | 三 首页 装订委托书 ×              | 新增要托 × | 印刷委托书×装订  | 「委托书详情 ×               |        |                  |          |                  |
| ◎ 委托书管理 ^  | <b>全部委托</b> 待办 已初<br>———— | D 草稿箱  |           |                        |        |                  |          | + 新増委托           |
| 印刷委托书      | 请输入书 (刊) 名/委托书编号          | } Q    |           | 印刷企业                   |        |                  | 筛选 重复    | ■ 展开筛选 ~         |
| 装订委托书      | 编号                        | 类型     | 书 (刊) 名   | 印刷企业<br>(受托方)          | 是否省内   | 发起时间             | 办理状态     | 操作               |
| ◎ 常用合作企业   | No:(鲁)2400011             | 图书     | 我想测装订2    | 山西省印刷企业                | 否      | 2024-03-22 16:00 | 待确认      | 查看 撤回            |
| 口 企业信息     | No:(鲁)2400025             | 图书     | 河南文旅4543  | 山西省印刷企业                | 否      | 2024-03-22 16:19 | 待确认      | 查看 撤回            |
| ④ 数据统计     | No:(魯)2400024             | 图书     | 河南文旅23    | 山东省印刷企业                | 是      | 2024-03-19 10:13 | 已备案      | 查看 作废            |
|            | No:(咎)2400019             | 图书     | 中国好声音567  | 山东省印刷企业                | 是      | 2024-03-18 18:40 | 已备案      | 查看 作废            |
|            | No:(鲁)2400013             | 图书     | 我想测装订4    |                        | 否      |                  | 待备案      | 查看 修改            |
|            | No:(鲁)2400020             | 图书     | 中国力量123   | 山西省印刷企业                | 否      | 2024-03-15 11:33 | 已备案      | 查看 作废            |
|            | No:(告)2400010             | 图书     | 我想测装订     | 山西省印刷企业                | 否      | 2024-03-14 10:06 | 已作废      | 查看               |
|            | No:(魯)2400010             | 图书     | 我想测装订     | 10条/页<br>印刷企业          | 是      | 2024-03-14 09:51 | 已拒绝      | 查看               |
|            | No:(魯)2400008             | 图书     | 大耳朵图图123  | 20%/页<br>印刷企业<br>30条/页 | 否      | 2024-03-14 09:38 | 已作废      | 查看               |
|            | No:(鲁)2400016             | 图书     | 北京天空33333 | 50条/页 印刷企业             | 否      | 2024-03-13 16:14 | 已备案      | 查看 作废            |
|            |                           |        | 共 10 券    | 10条/页 ^ < 1            | ) 前往 1 | 页                |          |                  |

分页符

(2) 待办

### 展示待确认状态下的委托书备案数据

| 🚇 全国印刷委托书备第 | <b>紧系统</b>       |        |             |               |        | 39<br>乒站内信       | 欢迎您、出版单位 | - Chuban123_sd 🗠 |
|-------------|------------------|--------|-------------|---------------|--------|------------------|----------|------------------|
| G 首页        | ➡ 首页 装订委托书 ×     | 新增委托 × | 印刷委托书 × 装订委 | 托书详情 ×        |        |                  |          |                  |
| ◎ 委托书管理 へ   | 全部委托 待办 已办       | 草稿箱    |             |               |        |                  |          |                  |
| 印刷委托书       | 请输入书 (刊) 名/委托书编号 |        |             | 类型            |        |                  | 筛选重      | 置 展开筛选 ~         |
| 装订委托书       | 编号               | 类型     | 书 (刊) 名     | 印刷企业<br>(受托方) | 是否省内   | 发起时间             | 办理状态     | 操作               |
| ◎ 常用合作企业    | No:(會)2400011    | 图书     | 我想测装订2      | 山西省印刷企业       | 否      | 2024-03-22 16:00 | 待确认      | 查看 撤回            |
| 口 企业信息      | No:(鲁)2400025    | 图书     | 河南文旅4543    | 山西省印刷企业       | 否      | 2024-03-22 16:19 | 待确认      | 查看 撤回            |
| () gangert  |                  |        | 共2条         | 10接页 ~ 《 1    | > 前往 1 | 页                |          |                  |

待办

(3) 已办

展示已备案状态下的委托书备案数据

| 🚇 全国印刷委托书备 | 案系统              |        |            |               |       | 39<br><i>阜 站</i> 内信 | 欢迎您, 出版单位 | - Chuban123_sd $$ |
|------------|------------------|--------|------------|---------------|-------|---------------------|-----------|-------------------|
| ω 首页       | 三 首页 装订委托书 ×     | 新增委托 × | 印刷委托书×装订委托 | 6书详情 ×        |       |                     |           |                   |
| □ 委托书管理 ^  | 全部委托 待办 已办       | 草稿箱    |            |               |       |                     |           |                   |
| 印刷委托书      | 请输入书 (刊) 名/委托书编号 | 0 印刷企业 |            | 类型            |       |                     | 筛选 重复     | 1 展开筛选 ~          |
| 装订委托书      | 编号               | 类型     | 书 (刊) 名    | 印刷企业<br>(受托方) | 是否省内  | 发起时间                | 办理状态      | 操作                |
| ◎ 常用合作企业   | No:(鲁)2400024    | 图书     | 河南文旅23     | 山东省印刷企业       | 是     | 2024-03-19 10:13    | 已备案       | 查看 作废             |
| 四 企业信息     | No:(鲁)2400019    | 图书     | 中国好声音567   | 山东省印刷企业       | 是     | 2024-03-18 18:40    | 已备案       | 查看 作废             |
| ④ 数据统计     | No:(鲁)2400020    | 图书     | 中国力量123    | 山西省印刷企业       | 否     | 2024-03-15 11:33    | 已备案       | 查看 作废             |
|            | No:(咎)2400010    | 图书     | 我想测装订      | 山西省印刷企业       | 否     | 2024-03-14 10:06    | 已作废       | 查看                |
|            | No:(告)2400010    | 图书     | 我想测装订      | 山东省印刷企业       | 是     | 2024-03-14 09:51    | 已拒绝       | 直看                |
|            | No:(鲁)2400008    | 图书     | 大耳朵图图123   | 山西省印刷企业       | 否     | 2024-03-14 09:38    | 已作废       | 查看                |
|            | No:(鲁)2400016    | 图书     | 北京天空33333  | 山西省印刷企业       | 否     | 2024-03-13 16:14    | 已备案       | 查看 作废             |
|            |                  |        | 共7条        | 109%页 > < 1   | 》前往 1 | Φ                   |           |                   |

已办列表

(4) 草稿箱

展示待备案、已撤回、退回状态下的委托书备案数据

| 🚇 全国印刷委托书會                                 | 香案系统               |          |               |               |          | 39<br>4 站内信 | 欢迎您, 出版单位 - | Chuban123_sd 🗠 |
|--------------------------------------------|--------------------|----------|---------------|---------------|----------|-------------|-------------|----------------|
| ω 首页                                       | 三 首页 表订委托书 ×       | 新增委托 × E | N刷委托书 × 装订委托书 | 5详情 ×         |          |             |             |                |
| ₿ 委托书管理 ^                                  | 全部委托 待办 已办         | 草稿箱      |               |               |          |             |             | + 新増委托         |
| 印刷委托书                                      | 请输入书 (刊) 名/委托书编号 ( | の理状态     |               | 印刷企业          |          |             | 筛选 重置       | 展开筛选 ~         |
| 装订委托书                                      | 编号                 | 类型       | 书 (刊) 名       | 印刷企业<br>(受托方) | 是否省内     | 发起时间        | 办理状态        | 操作             |
| ◎ 常用合作企业                                   | No:(曾)2400013      | 图书       | 我想测装订4        |               | 否        |             | 待备案         | 查看 修改          |
| <ul> <li>四 企业信息</li> <li>③ 数据统计</li> </ul> |                    |          | 共1条 1         | 0新页 ~ ( 1     | > 前往 1 页 |             |             |                |

草稿箱

# 2.4. 常用合作企业

点击导航栏"常用合作企业"可进入列表。列表中可展示单位信息。

| 🚇 全国印刷委托书 | 备案系统         |                   |              |             |               |         |         | <b>公</b> 站内信 | 欢迎惊, 出版单位 - | Chuban1 | 23_sx ~ |
|-----------|--------------|-------------------|--------------|-------------|---------------|---------|---------|--------------|-------------|---------|---------|
| の 首页      | ➡ 首页 委托书管理 × | 常用合作企业 ×          |              |             |               |         |         |              |             |         |         |
| ③ 委托书管理   | 印刷企业名称 请谕入   | 所在地区              | <b>X</b> 请选择 | ~           |               |         |         | Q查询          | <b>添加合</b>  | F R     | 闭合作     |
| ፼ 常用合作企业  | 合作印刷企业名称     | 印刷企业编号            | 印刷企业地址       | 所在地区        | 许可证号          | 管理类别    | 企业类型    | 业务范围         | 法定代表人       | ii.     | 操作      |
| 受 企业信息    | 山西省印刷企业      | 17146295751810580 | 山西省印刷企业      | 山西省/阳泉市/城区  | 312           | 出版物印刷   | 私营独资企业  | 排版、制版、印      | 山西省印刷企业     | 2023    | 童看      |
|           | 山东省印刷企业      | 17128292311710392 | 山东省枣庄市市中区    | 山东省/枣庄市/市中区 | 1243124231    | 包装装潢印刷  | 私营有限责任公 | 排版           | 山东省印刷企业     | 2023    | 童看      |
| ③ 数据统计    | 北京市印刷企业      | 17163289083522293 | 北京市东城区沙滩北非   | 北京市/市辖区/海淀区 | 678563443     | 出版物印刷   | 其他企业    | 排版、制版、印      | 北京市印刷企业     | 2023    | 查看      |
|           | 河南省印刷企业      | 17163802579940556 | 河南省洛阳市西工区3   | 河南省/洛阳市/西工区 | 3247923848239 | 其他印刷品印刷 | 其他企业    | 排版、印刷        | 河南省印刷企业     | 2023    | 童看      |
|           | 新疆维吾尔自治区印制   | 17164036132964024 | 新疆维吾尔自治区乌鲁   | 新疆维吾尔自治区/乌鲁 | 54358745      | 其他印刷品印刷 | 中外合资经营企 | 排版、制版、印      | 新疆维吾尔自治     | 2023    | 查看      |
|           |              |                   | 共 5 :        |             | s. 1 3.       | 前往 1 页  |         |              |             |         |         |
|           |              |                   |              |             | _             |         |         |              |             |         |         |
|           |              |                   |              |             |               |         |         |              |             |         |         |
|           |              |                   |              |             |               |         |         |              |             |         |         |
|           |              |                   |              |             |               |         |         |              |             |         |         |
|           |              |                   |              |             |               |         |         |              |             |         |         |
|           |              |                   |              |             |               |         |         |              |             |         |         |
|           |              |                   |              |             |               |         |         |              |             |         |         |

常用合作企业管理列表

① 添加合作

输入企业编号或企业名称后点击查询,查询到企业信息点击添加合作,即可 完成绑定。

| 🖗 全国印刷委托书         | <b>各業系統</b>            | 公站内信 | 欢迎您, 出版单位 - Chuban123_sx 💛 |
|-------------------|------------------------|------|----------------------------|
| ω 首页              | 至 前页 常用合作企业 × 添加企业合作 × |      |                            |
| ◎ 委托书管理           | 印刷企业编号 消绝人             |      | Q 童狗 重置                    |
| ☺ 常用合作企业          |                        |      |                            |
| 受 企业信息            | 印刷企业信息                 |      |                            |
| <sup>①</sup> 数据统计 |                        |      |                            |
|                   |                        |      |                            |
|                   |                        |      |                            |
|                   |                        |      |                            |
|                   | 清输入印刷企业编号              |      |                            |
|                   |                        |      |                            |
|                   |                        |      |                            |
|                   |                        |      |                            |
|                   | <b>3000017</b>         |      |                            |

查询企业

| 🝚 全国印刷委托书台 | 备案系统                             |         |
|------------|----------------------------------|---------|
| ω 首页       | 至 首页 常用合作全业 × <b>浮加全业合作</b> ×    |         |
| ② 委托书管理    | 印刷企业编号 1714629575181058049       | Q 查询 重置 |
| ☺ 常用合作企业   | 1. 印刷-今业仲自                       |         |
| 受 企业信息     | 合作印刷企业名称 山西省印刷企业                 |         |
| ③ 数据统计     | 印明企业编号: 1714629575181058049      |         |
|            | 印刷令示容符 印层模印刷存不                   |         |
|            | 所派地区:山西省阳泉市城区                    |         |
|            | 许可证号: 312                        |         |
|            | <b>管理关型: 出版物印刷</b>               |         |
|            | 企业类型: 私置独资企业                     |         |
|            | 业务范围 排版,制版,印刷<br>注印研究上,山东HCDMOAL |         |
|            |                                  |         |
|            | /                                |         |
|            | <b>添加合作</b> 遐居                   |         |

添加合作

#### ② 取消合作

可通过列表选择企业,点击取消合作按钮。或者通过查看企业详情,点击取消合作。

#### 2.5. 企业信息

点击导航栏'企业信息'可进入企业信息页面。

点击下方【修改】按钮、可以修改账号企业信息,修改后提交至省局审核, 省局审核通过后即可展示最新企业信息,若未通过则依旧展示原企业信息。

| 👰 全国印刷委托书台 | <b>新業系统</b>          | の 出版 単位 - Chuban123_stx ン |
|------------|----------------------|---------------------------|
| ロ 首页       | 至 首页 企业信息 ×          |                           |
| ◎ 委托书管理    | <b>卧</b> 会业信息        |                           |
| ◎ 合作企业管理   |                      |                           |
| ₩ 企业信息     | 是否使用自建系统: <b>是</b>   | 单位编号: 1712813821937627137 |
| ④ 数据统计     | 单位名称: 山西省出版单位        | 经济性质: <b>国有经济</b>         |
|            | 统一信用代码: 554643357999 | 是否直顾: <b>省属</b>           |
|            | 所属省市县: 山西省/太原市/尖草坪区  | 是否外资: <b>是</b>            |
|            | 单位地址: 山西省太原市尖草坪区     | 成立日期: 2022-10-01          |
|            | 经营场所: 山西省太原出版社       | 发证日期: 2022-10-08          |
|            | 单位分类: 图书出版           | 有效期限: 2023-10-31          |
|            | 法定代表人: 山西省出版单位       | 业务范围: <b>其他</b>           |
|            | 管理类别: 数字印刷           | 发证单位: 山西省太原文化局            |
|            | 许可证号: 2367273263727  |                           |
|            |                      |                           |
|            |                      | 博改                        |

企业信息页面

点击'修改'按钮,如图所示:

可以修改企业信息,点击最下方【取消】按钮取消修改操作。点击【确定】 按钮确认修改操作,提交到省局审核,按钮变为审核中字样。

| 🚇 全国印刷委托书                 | 备案系统          |               |    |         |                       | 品的信 | 欢迎您。出版单位 – Chuban123_sx ╰ |
|---------------------------|---------------|---------------|----|---------|-----------------------|-----|---------------------------|
| ω 首页                      | ➡ 首页 企业信      | 8 ×           |    |         |                       |     |                           |
| <ul> <li>委托书管理</li> </ul> | <b>〕</b> 企业信息 |               |    |         |                       |     |                           |
| ₩ 習作正址管理                  |               |               |    | 4.44    |                       |     |                           |
| ☞ 企业信息                    | "是否使用目述系统:    | ● 是 ○ 告       |    | 里位编号    | : 1712813821937627137 |     |                           |
| <sup>(9)</sup> 数据统计       | 单位名称:         | 山西省出版单位       |    | * 经济性质  | : 国有经济                |     | Ŷ                         |
|                           | 统一信用代码:       | 554643357999  |    | * 是否直属  | : 省風                  |     | ~                         |
|                           | * 所属省:        | 山西省           |    | • 所属市   | 太原市                   |     | \$                        |
|                           | 。所属区:         | 尖草坪区          |    | √ *是否外资 | 是                     |     | ~                         |
|                           | *单位地址:        | 山西省太原市尖草坪区    |    | *成立日期   | : 2022-10-01          |     |                           |
|                           | • 经营场所:       | 山西省太原出版社      |    | *发证日期   | : 2022-10-08          |     |                           |
|                           | * 单位分类:       | 图书出版          |    | ~ 有效期限  | : 2023-10-31          |     |                           |
|                           | 法定代表人:        | 山西省出版单位       |    | * 业务范围  | : 其他                  |     | ÿ.                        |
|                           | * 管理类别:       | 数字印刷          |    | ▽发证单位   | : 山西省太原文化局            |     |                           |
|                           | *许可证号:        | 2367273263727 |    |         |                       |     |                           |
|                           |               |               | R) | 前定      |                       |     |                           |

修改企业信息页面

#### 2.6. 数据统计

点击导航栏"数据统计"可进入数据统计页面。

数据统计页面主要包括每日统计数据、委托书数据、数据看版、书籍印刷量 排行 TOP5、自定义数据、委托书备案量趋势。

- (1) 每日统计数据: 用户可以查询本单位今日备案量数据。
- (2)委托书数据:用户可以查看本单位近一周、近一月、近一年的委托书备案总量、装订册数、省内备案完成量、跨省备案完成量等数据统计。
- (3) 数据看板:用户可以查看委托方近一周、近一月、近一年的委托书备案量数据
- (4) 数据印刷量排行 TOP5: 用户可以查看本单位近一周、近一月、近一年书籍印刷量排行前五的数据统计。
- (5) 自定义数据统计: 用户可以通过选择不同数据条件查看数据内容。
- (6) 委托书备案量趋势: 用户可以查看近三年、近五年、近十年本单位委托书备

#### 案量数据趋势表。

| 🚇 全国印刷委托书备                                | 案系统                |                                                                         | 分站内信        | 欢迎您, 出版单位 - Chuban123_sx ~ |
|-------------------------------------------|--------------------|-------------------------------------------------------------------------|-------------|----------------------------|
| の 首页                                      | 至 首页 企业信息 × 数据统计 × |                                                                         |             |                            |
| <ul> <li>委托书管理</li> <li>合作企业管理</li> </ul> | 每日统计数据             | <b>委托书数据</b> 近一周 >                                                      | 数据看板        | 近一周                        |
| ☞ 企业信息                                    | 今日备案量              | 5         3615         5           委托书备案总量         装订册数         省内备案完成量 | 委托书备案量(委托方) |                            |
| ④ 数据统计                                    | v<br>较昨日 № 0.00%   | 0<br>詞省音繁完成量                                                            | 本单位         | 5                          |
|                                           | 书籍印刷量排行 Top5       |                                                                         |             | 近一周                        |
|                                           | 2010<br>2011       |                                                                         |             |                            |
|                                           | 3,889 -            |                                                                         |             |                            |
|                                           | 3,000 -            |                                                                         |             |                            |
|                                           | 2,000 ~            |                                                                         |             |                            |

| 💭 全国印刷委托书               | 5备案系统   |           |               |              |               |                  |                  |        |         |               | 出版单位 - C | huban123_sx             |
|-------------------------|---------|-----------|---------------|--------------|---------------|------------------|------------------|--------|---------|---------------|----------|-------------------------|
| Q 首页                    | ■ 前3    | 問 常用合作    | 企业 × 添加企业合    | 计作 × 合作:     | 企业管理详情 × 数    | 腹続计 ×            | 智九萩儀             |        |         |               |          |                         |
| ◎ 委托书管理                 |         |           |               |              |               |                  |                  |        |         |               |          |                         |
| 🐨 常用合作企业                | 自定义数据统计 |           |               | 请输入书(刊)名 Q 回 |               | □音案开始日期 - 结束日期   |                  |        | Q 查询 重置 | 导出            | 展开韩选 ~   |                         |
| 要企业信息<br>(P. antipatria | 序号      | 书(刊)<br>名 | 出版单位<br>(委托方) | 委托方所在<br>省   | 委托书编号 🗘       | 委托时间             | 备案时间             | 是否数字印刷 | 受托方所在省  | 印刷企业<br>(受托方) | 印数       | 印张                      |
| 9 BURDERT               | 1       | 风云变幻      | 山西省出版单位       | 山西           | No:(晋)2300002 | 2023-10-23 20:41 | 2023-10-23 20:46 | 是      | 河南      | 河南省印刷企业       | 40       | 65                      |
|                         | 2       | 凤云变幻      | 山西省出版单位       | 山西           | No:(晉)2300003 | 2023-10-23 20:41 | 2023-10-23 20:42 | 否      | 新聞      | 新疆维吾尔自治区印刷    | 50       | 75                      |
|                         | 3       | 风云变幻      | 山西省出版单位       | 山西           | No:(嗇)2300005 | 2023-10-23 20:41 | 2023-10-23 20:41 | 否      | 山西      | 山西省印刷企业       | 70       | 95                      |
|                         | 4       | 风云变幻      | 山西省出版单位       | 山西           | No:(晋)2300006 | 2023-10-23 20:41 | 2023-10-23 20:44 | 是      | 北京      | 北京市印刷企业       | 80       | 105                     |
|                         |         |           |               |              | 共4条           | 10条/页 🗠          | ( 1 ) 前          | 往 1 页  |         |               |          |                         |
|                         | 委托书     | 备案量趋势     |               |              |               |                  |                  |        |         | 近三            | ŧ        |                         |
|                         | 政職      |           |               |              |               |                  |                  |        |         |               |          | <ul> <li>希案量</li> </ul> |
|                         | 3       |           |               |              |               |                  |                  |        |         |               | /        |                         |
|                         | 2       |           |               |              |               |                  |                  |        |         |               |          |                         |
|                         | 0       |           |               |              |               |                  | 2022             |        |         |               |          | 202                     |

数据统计页面